# MdF Web

1 MARZO 2018

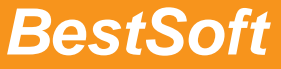

Via Bono Cairoli 28/A - 20127 Milano (MI) Help desk: 02 29529140 | Num. Verde da fisso: 800 978542 E-mail: info@bestsoft.it | Sito Internet: www.bestsoft.it

# INDICE

| NDICE                                                          | 1 |
|----------------------------------------------------------------|---|
| INTRODUZIONE                                                   | 2 |
| ABILITAZIONE DEL MEDICO IN MDF WEB                             | 2 |
| RICHIESTA RICETTE CONTINUATIVE PAZIENTI                        | 2 |
| ABILTAZIONE PAZIENTE AD ACCEDERE AL SERVIZIO RICHIESTA RICETTE | 2 |
| ACCESSO PAZIENTE MdF WEB (RICHIESTA RICETTE CONTINUATIVE)      | 3 |
| AGENDA WEB                                                     | 6 |

### **INTRODUZIONE**

Basato sulla piattaforma FastAmb Web (FAW), MdF WEB ha due iniziali funzionalità:

- Richiesta ricette continuative pazienti
- Agenda Web

#### ABILITAZIONE DEL MEDICO IN MDF WEB

Il medico richiede di poter utilizzare i servizi FAW, firma il relativo contratto e l'ambiente viene creato.

Il medico viene identificato da nome, cognome e CF.

In MdF comparirà il menù MdF WEB e in anagrafica il bottone MdF WEB.

## **RICHIESTA RICETTE CONTINUATIVE PAZIENTI**

#### ABILTAZIONE PAZIENTE AD ACCEDERE AL SERVIZIO RICHIESTA RICETTE

- Il medico, attraverso MdF abilita il paziente alla richiesta delle ricette continuative cliccando sull'apposita funzione del bottone MdF WEB.
   Per l'abilitazione del paziente è necessario inserire in anagrafica il cellulare e l'email del paziente
- Il medico stampa informativa e password di primo accesso e la consegna al paziente che la firma per ricevuta
- Il paziente riceve anche per email l'informativa per accedere al sistema

Il medico può revocare in qualsiasi momento al paziente l'abilitazione a richiedere le ricette.

| <u>File</u> Schede <u>1</u> | <u>1</u> odifica <u>V</u> isualizza M <u>o</u> nitoraggi R <u>e</u> te MdFWEB <u>S</u> I: | S <u>P</u> rogetti <u>A</u> ccessori <u>T</u> abelle <u>S</u> trumenti | Opzioni Licenza Help                                                                                                    |                                               |                                              |
|-----------------------------|-------------------------------------------------------------------------------------------|------------------------------------------------------------------------|----------------------------------------------------------------------------------------------------|-----------------------------------------------|----------------------------------------------|
| Cartella                    | Anagrafica Paziente                                                                       |                                                                        |                                                                                                    |                                               |                                              |
| 22                          | Cognome Nome                                                                              | Numero Tessera Codice fiscale                                          | Eta Medico cura                                                                                                    | ARTURO TOSCANINI                              |                                              |
| Ricerca                     | Anagrafica                                                                                |                                                                        |                                                                                                    | Partono resentant                             |                                              |
| 0.                          | Sesso Data di nascita Località Nascita (F3)                                               | Telefoni                                                               | Cellulare Email                                                                                                    |                                               |                                              |
| Daziente                    | M • 15/11/1943 • LECCO                                                                    |                                                                        | _ <mark>.</mark> ][][                                                                                                    |                                               |                                              |
| 0                           | Via Della Chiesa 5 MANDELLO DEL                                                           | LARIO 23826 LC Alto Adige                                              | /Südtirol                                                                                                    |                                               |                                              |
| Ż                           | Convenz./Privato Data Scelta Scad.Libretto                                                | Ricetta Data Revoca Motiv                                              | o (F3) Data Decesso                                                                                                    | Causa (F3)                                    |                                              |
| Visite                      | SSN •                                                                                     | •                                                                      |                                                                                                    |                                               |                                              |
| <b>8</b> 4                  | Medicina in Rete Consenso                                                                 | CREG Grup                                                              | pi                                                                                                    |                                               |                                              |
| Esami                       | ✓ carica su server Data 02/04/2010 ✓                                                      | ] 🗌 partecipa ai CREG                                                  |                                                                                                    |                                               | lote                                         |
| 84                          | Status Permessi Stampa                                                                    |                                                                        |                                                                                                    |                                               |                                              |
| Terapie                     | SISS 🐕 Dettagli 🐕 Allinea 🏌 Consen                                                        | si 🐕 Contatto                                                          |                                                                                                    |                                               |                                              |
| d <u>e</u> n                | I Anamnesi                                                                                |                                                                        |                                                                                                    |                                               |                                              |
| INPS                        | 🛱 Esenzioni                                                                               |                                                                        |                                                                                                    |                                               |                                              |
| <b>a</b> .                  | F Val Data Scad Allineat                                                                  | a Codice Esenzione                                                     |                                                                                                    | T? Cod.Ricetta R? T? Cod.Ricett               | a R? 🐣 拱 Aggiungi                            |
| Prestazioni                 | ✓         Ξ         03/04/2017           ✓         Ξ         03/04/2017                   | 025 IPERCOLESTEROLEMIA<br>031 IPERTENSIONE ARTER                       | A FAMILIARE ETEROZIGOTE 1<br>IOSA RESISTENTE ALLE MISI                                                                                                    | Г I 025 I 025<br>I Г 031 Г Г 031              | E Modifica                                   |
| <b>*</b>                    | I 203/04/2017                                                                             | E01 REDDITO INFERIORE #                                                | A 36.151€ ED ETA' MINORE D                                                                                                    | I 🗆 🗖 🔽 E01                                   | Elimina                                      |
| Sintori                     | 09/06/2017                                                                                | ESENTE PER PATOLOG                                                     | IA E CON REDDITO FAMIL NO                                                                                                    | D [ E30 [ E30                                 | 🛃 Altro 👻                                    |
| Sintesi                     |                                                                                           |                                                                        |                                                                                                    |                                               |                                              |
| 8                           | 🗷 Problemi e Ricoveri                                                                     |                                                                        |                                                                                                    |                                               |                                              |
| Stampe                      | 🛎 Ultime Prescrizioni / Ricette                                                           |                                                                        |                                                                                                    |                                               |                                              |
|                             | Ultimi quesiti / diagnosi                                                                 | 🗌 Mostra solo valo                                                     | ori anormali                                                                                                    | 🗌 Mostra solo terapie in                      | corso                                        |
|                             | Data Diagnosi                                                                             | Esame                                                                  | N. N. N. N. N. N. N. N. N. N. N. N. N. N                                                                                                    | Valore A Data Farmaco                         |                                              |
|                             | 16/11/15 CARDIOPATIA IPERTENSIVA                                                          |                                                                        |                                                                                                    | 30/08/17 ASCRIPTIN 20<br>30/08/17 CAVERJECT*F | 10MCG+SIR+2AGHI+2T A 75                      |
|                             | 04/05/15 diabete                                                                          |                                                                        |                                                                                                    | 09/08/17 STELARA*SC 1                         | SIR 0,5ML 45MG H                             |
| Monitoraggi                 | 01/12/14 diabete                                                                          |                                                                        | (Internet in the second second | 13/07/17 SIMBRINZA*C                          | JLL 5ML 10MG+2MG/ML C<br>10BUST 500MG+30MG A |
| Scale è Test                | 29/11/14 CARDIOPATIA IPERTENSIVA                                                          |                                                                        | Attiva MdF WEB                                                                                                    | LOSAPREX*21                                   | CPR RIV 12,5MG A                             |
| Codifiche                   | CARDIOPATIA IPERTENSIVA                                                                   |                                                                        | Disattiva MdF WEB                                                                                                    | 04/05/17 ATENOLOLO E                          | G*50CPR 50MG A                               |
| Strumenti                   |                                                                                           | Allegati 🛪 🙀 Stampa 🛪 🙀 Note                                           | MdF WEB                                                                                                    | CARDIOVASC                                    | B Revoca V B Elmina R Nuovo                  |
| Avanzate                    | NUM SvsAr                                                                                 | min DB: C:\Bestsoft\FastMDF\Dat                                        |                                                                                                    |                                               | 1 avvisi 2h 19m                              |

- L'abilitazione del paziente alla richiesta delle ricette continuative prevede le seguenti operazioni effettuate in automatico:
  - Sincronizzazione anagrafica in MdF WEB
  - o Creazione di un utente di tipo "PAZIENTE" nell'anagrafica utenti MdF WEB
  - o Assegnazione di una prima password di accesso direttamente da MdF
  - o Restituzione della prima password creata ad MdF WEB

Il medico dopo aver abilitato il paziente può inviare in MdF WEB le terapie continuative per le quali il paziente è abilitato a richiedere le ricette

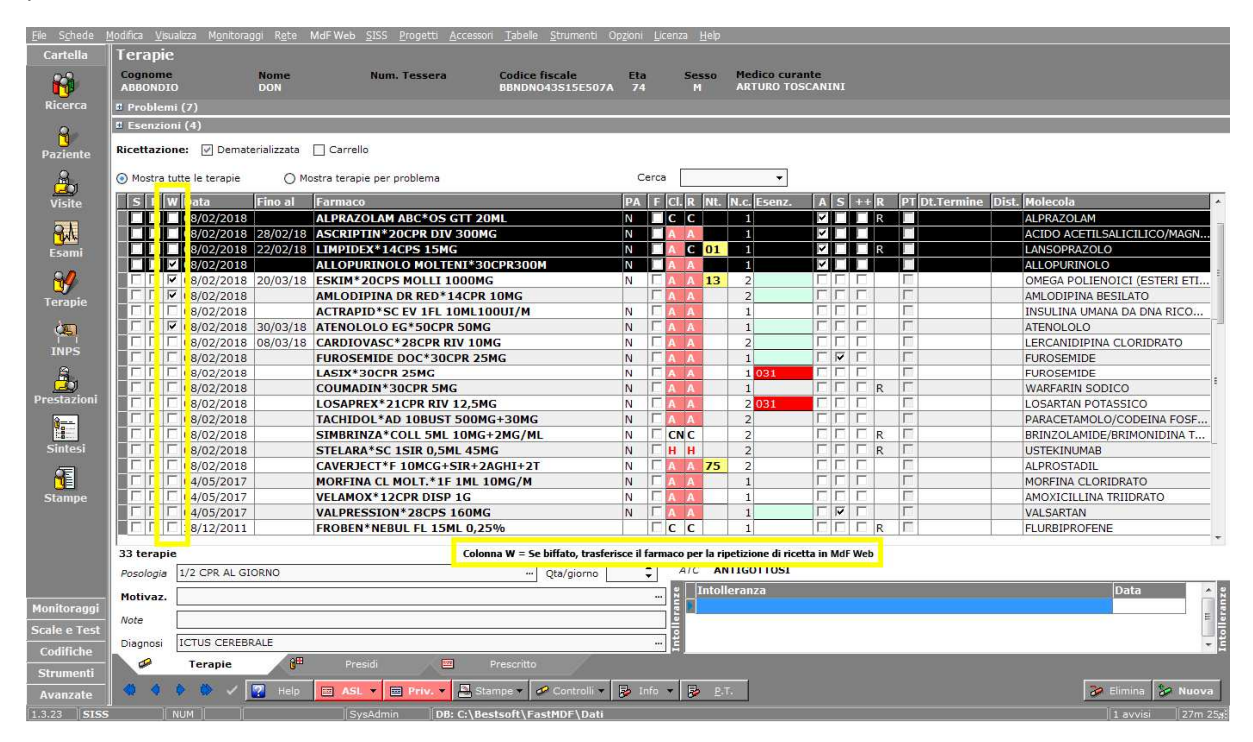

#### ACCESSO PAZIENTE MdF WEB (RICHIESTA RICETTE CONTINUATIVE)

- Il paziente, connettendosi direttamente all'applicazione web, effettua un login sulla piattaforma con le seguenti credenziali:
  - o Indirizzo email personale
  - o Prima password ricevuta in forma cartacea dal medico
- Al primo accesso MdF WEB richiede la modifica della password per l'accesso con una nuova che verrà d'ora in avanti utilizzata dal paziente per l'accesso al portale. La password modificata potrà essere "Ricordata" da MdF WEB

| MdF WEB                      |  |
|------------------------------|--|
|                              |  |
|                              |  |
|                              |  |
| Accedi al tuo medico curante |  |
| Username                     |  |
| Password                     |  |
| Ricordami                    |  |
| Accedi                       |  |

• Dopo aver completato il login il paziente è abilitato a visualizzare solo la sezione delle terapie, dalla quale potrà richiedere direttamente al medico il rinnovo della ricetta

|                     | · · · · · · · · · · · · · · · · · · · |                                  |                          |                           |                                     |
|---------------------|---------------------------------------|----------------------------------|--------------------------|---------------------------|-------------------------------------|
| FastAmb Web         | 🖼 Ripetizione Ricette                 | e Richieste di ripetizione Ricet | te dal Medico di Medicir | a Generale                |                                     |
| Ripetizione Ricette | Visualizza 10 v elementi              |                                  |                          | Cerca:                    |                                     |
|                     | R ^ DATA 💠 FINO AL                    | <b>♦ FARMACO</b>                 | POSOLOGIA                | ⇔ PT 🗢 DATA INIZIO 🗢 DATA | TERMINE 🗢 MOLECOLA                  |
|                     | 08/02/2018                            | ALOPURINOLO MOLTENI              | 1/2 CPR AL GIORNO        |                           | ALLOPURINOLO                        |
|                     | 08/02/2018 22/02/2018                 | ESKIM*20CPS MOLLI 1000           | 1 CPR AL GIORNO          |                           | OMEGA POLIENOICI (ESTERI            |
|                     | 08/02/2018                            | AMLODIPINA DR RED*14             | 1 CPR LA SERA            |                           | AMLO DIPINA BESILATO                |
|                     | 08/02/2018 30/03/2018                 | ATENOLOLO EG*50CPR               | 1 CPR AL MATTINO         |                           | ATENOLOLO                           |
|                     |                                       |                                  |                          |                           | Inizio Precedente Successivo Fine   |
|                     |                                       |                                  |                          |                           |                                     |
|                     |                                       |                                  |                          |                           |                                     |
|                     |                                       |                                  |                          |                           |                                     |
|                     |                                       |                                  |                          | 🗸 Salva 💟                 | Invia Richiesta Ripetizione Ricette |

NB: per ogni terapia il paziente visualizza la relativa posologia.

Ad ogni apertura della pagina Terapie il paziente riceve un email con la segnalazione dell'accesso.

Essendo il sistema web può essere visualizzato anche su dispositivi mobili e presentato anche al farmacista in caso di acquisto di farmaci da banco.

Il paziente viene avvisato in automatico che sta per terminare le confezioni dei farmaci e/o del piano terapeutico.

Anagrafica Paziento ARTURO TOSCANINI 6 ABBONDIO N043515E507A 74 12345 DON Sesso Data di nascita Località Nascita (F3) M • 15/11/1943 • LECCO Emai Telefor 8 alità (F3) Riferimento CAP Prov. ASL ... 23826 LC Alto Adige/Südtirol Via Della Chiesa 5 ANDELLO DEL LARIO Visite Convenz./Privato Data Scelta Scad.Libretto Ricetta • Data Revoca Motivo (F3) Data Decesso Causa (F3) • • • • <mark>81</mark> CREG Medicina in Rete Consenso Gruppi 🗹 carica su server ~ 🗌 partecipa ai CREG Data 02/04/2010 Permessi y SISS 🐕 Dettagli 🐕 Al ea 🐕 🕻 \* # Anamnesi 🗄 Esen 
 F
 Val
 Data

 V
 03/04/2017

 V
 03/04/2017

 V
 03/04/2017

 V
 03/04/2017

 V
 03/04/2017
 T? Cod.Ricetta R? T? Cod.R a R? <u>گ</u> IPERCOLESTEROLEMIA FAMILIARE ETEROZIGOTE T... IPERTENSIONE ARTERIOSA RESISTENTE ALLE MISU. REODITO INFERIORE A 30.151 C ED ETA' MINORE D... ESENTE PER PATOLOGIA E CON REDDITO FAMIL NO... )25 )31 8 Ultimi quesiti / diagnosi 🗌 Mostra solo valori anormali Mostra solo terapie in corso iosi Data Diag Data Familieu 30/08/17 ASC RICHIESTA RICETTE PAZIENTI 20/08/17 CA CARDIOPATIA IPERTENSIVA 30/08/17 ASK 30/08/17 CAV 09/08/17 STE 13/07/17 SIM 09/06/17 TAC LOG 04/05/17 ATE CAF 16/11/15 CARDIOPATIA IPERTENSIVA 04/05/15 diabete 01/12/14 diabe 29/11/14 diabete 29/11/14 CARDIOPATIA IPERTENSIVA CARDIOPATIA IPERTENSIVA 29/11/14 CARDIOPATIA IPERTENSIVA **10** \* - 🗿

Il paziente richiede le ricette e il medico in automatico visualizza la richiesta in MdF.

Il medico prepara le ricette e le invia al paziente

| <u>File</u> S <u>c</u> hede | <u>M</u> odifica <u>V</u> isualizz | zza M <u>o</u> nitoraggi R <u>e</u> te <mark>Mdf Web</mark> SISS <u>P</u> rogetti <u>A</u> ccessori <u>T</u> abelle <u>Strumenti</u> Opzioni <u>L</u> icenza <u>H</u> elp | l l             |       |
|-----------------------------|------------------------------------|----------------------------------------------------------------------------------------------------|-----------------|-------|
| Cartella                    | Anagrafica                         | ca Paziente Allineamento Archivio Agenda WEB                                                                                                    |                 |       |
| 22                          | Cognome                            | Nor Visualizza Ricette da inviare - Codice fiscale Eta Medico curante (F3)                                                                                                |                 |       |
| Ricorca                     | ABBONDIO                           | DUM BBNDNG3515E507A 74 12345 ARTURU TOSCANINI                                                                                                    |                 |       |
| Ricercu                     | Sesso Data                         | a i pascita   poslità Nascita (F3) Telefoni Cellulare Email                                                                                                    |                 | _     |
| 8                           | M - 15/                            |                                                                                                    |                 |       |
| Paziente                    | Indirizzo (cerca s                 | Kicette in attesa di approvazione                                                                                                    |                 |       |
| 8                           | Via Della Chi                      | Mostra le ricette di                                                                                                    |                 |       |
| Visite                      | Convenz./Priv                      | ARTURO TOSCANINI                                                                                                    |                 |       |
|                             | SSN                                | Seleziona Tutte Nessuna                                                                                                    |                 |       |
| <u>8</u> 4                  | Medicina                           | S Paziente T 🗸 ABBONDIO DON                                                                                                    |                 |       |
| Esami                       | 🗹 carica si                        |                                                                                                    |                 | iote  |
| 94                          | <u>Status</u> P                    |                                                                                                    |                 |       |
| Terapie                     | 5155                               | MONDELLA LUCIA F SERVIZIO SANITARIO NAZIONALE                                                                                                    |                 |       |
| 2                           |                                    | REGIONE LOMBARDIA                                                                                                    |                 |       |
| 45                          | # Anamnesi                         |                                                                                                    |                 | Â     |
| INPS                        | = Esenzioni                        |                                                                                                    |                 |       |
| - Eo                        |                                    |                                                                                                    | Aggiungi        |       |
| Prestazioni                 | 0 📰 🤜                              |                                                                                                    | E Modifica      | 1     |
| 0 <del></del>               |                                    |                                                                                                    | Elimina         |       |
| Sintesi                     |                                    |                                                                                                    | Altro -         |       |
| <b>A</b>                    | 1                                  | Dott. ARTURO TOSCANINI                                                                                                    |                 |       |
|                             | 🗉 Problemi e                       |                                                                                                    |                 |       |
| Stampe                      | 🛢 Ultime Pre                       |                                                                                                    |                 |       |
|                             |                                    |                                                                                                    |                 |       |
|                             | Data                               |                                                                                                    | CI Nt 🔺         |       |
|                             | 03/04/16                           |                                                                                                    | A ZE            |       |
|                             | $=\frac{16/11/15}{04/05/15}$       | -                                                                                                    | H               |       |
| Monitoraggi                 | 01/12/14                           |                                                                                                    | G/ML C          |       |
| Scale e Test                | 29/11/14                           | 30                                                                                                    | OMG A           |       |
| Codifiche                   | 29/11/14                           | Kitetta I or 5                                                                                                    | A               |       |
| Strumenti                   | 29/11/14                           | CARDIOPATIA IPERTENSIVA                                                                                                    | A               | +     |
| Avanzate                    | * * *                              | 🕐 🐡 🗸 🕎 Help 📄 Archivi 👻 Állegati 👻 🙀 Stampa 🗙 👔 Note 🛛 📥 MdF WEB 👻 👔 Gamilia 🔻 🎉 Revoca 👻 🔐                                                                              | Elimina 😚 Nuovo |       |
| 1.3.23 5155                 | NUM                                | IM SysAdmin DB: C:\Bestsoft\FastMDF\Dati                                                                                                    | 1 avvisi 2h 19  | 9m,:i |

In automatico verranno modificate in FAW la data della terapie e di Fine terapia.

## AGENDA WEB

L'Agenda Web consente di prendere appuntamenti in MDF Web. Il medico può autorizzare il proprio personale di studio e/o un centro servizi a prendere gli appuntamenti.

Operazioni da eseguire:

- Il medico carica l'anagrafica dei propri pazienti Presenti in MdF in MdF Web

| <u>File</u> S <u>c</u> hede <u>I</u>    | <u>I</u> odifica <u>V</u> isualizza M <u>o</u> nitora | aggi R <u>e</u> te <mark>MdFV</mark> | VEB <u>S</u> ISS <u>P</u> rogetti <u>A</u> i | cessori <u>T</u> abe | elle <u>S</u> trumenti Op <u>z</u> ioni | <u>L</u> icenza <u>H</u> elp |            |                 |                                          |                             |                                               |       |
|-----------------------------------------|-------------------------------------------------------|--------------------------------------|----------------------------------------------|----------------------|-----------------------------------------|------------------------------|------------|-----------------|------------------------------------------|-----------------------------|-----------------------------------------------|-------|
| Cartella                                | Anagrafica Pazier                                     | nte All                              | ineamento Archivio Ageno                     | a WEB                |                                         |                              |            |                 |                                          |                             |                                               |       |
| 2-9                                     | Cognome                                               | Nom Vis                              | sualizza Ricette da inviare                  | a C                  | odice fiscale                           | Eta Medico cur               | ante (F3)  |                 |                                          |                             |                                               |       |
| <b>T</b>                                | ABBONDIO                                              | DON                                  |                                              | B                    | BNDN043515E507A                         | 74 12345                     | ARTURO TO  | SCANINI         |                                          |                             |                                               |       |
| Ricerca                                 | E Anagrafica                                          |                                      | (82)                                         |                      | -                                       |                              |            |                 |                                          |                             |                                               |       |
| 8                                       | M v 15/11/1943                                        | LECCO                                | (F3) Tel                                     | toni                 |                                         | are Email                    |            |                 |                                          |                             |                                               |       |
| Paziente                                | Indirizzo loerca su GoogleMans                        | Località i                           | (F3)                                         | CAP P                | Irov. ASI                               | Riferimento                  |            |                 |                                          |                             |                                               |       |
| 8.                                      | Via Della Chiesa 5                                    | MANDEL                               | LO DEL LARIO ·                               | 23826                | LC Alto Adige/Südtirol                  |                              |            |                 |                                          |                             |                                               |       |
| <u> </u>                                | Convenz./Privato Data                                 | Scelta Scad.                         | Libretto Ricetta                             | Data Revoo           | ca Motivo (F3)                          | Data Decesso                 | Causa (F3) |                 |                                          |                             |                                               |       |
| visite                                  | SSN 🔻                                                 | •                                    | • •                                          |                      | •                                       | •                            |            |                 |                                          |                             |                                               |       |
| <del>-</del> <b>- - - - - - - - - -</b> | Medicina in Rete                                      | Consen                               | so CR                                        | EG                   | Gruppi                                  |                              |            |                 |                                          |                             |                                               | 1     |
| Esami                                   | 🗹 carica su server                                    | Data 02/04/20                        | 10 🖌 🗌 partecipa                             | ai CREG              |                                         | st                           |            |                 |                                          |                             |                                               | ų     |
| 90                                      | Status Permessi                                       | Stampa                               |                                              |                      |                                         | z                            |            |                 |                                          |                             |                                               | z     |
| Taranio                                 |                                                       |                                      |                                              | Ť                    |                                         |                              |            |                 |                                          |                             |                                               |       |
| rerupie                                 | SISS M Dettagli                                       | Allinea 🎢                            | Consensi 🎦 Contatto                          |                      |                                         |                              |            |                 |                                          |                             |                                               |       |
| <b>(</b> 5)                             | 🛚 Anamnesi                                            |                                      |                                              |                      |                                         |                              |            |                 |                                          |                             |                                               | •     |
| INPS                                    | Esenzioni                                             |                                      |                                              |                      |                                         |                              |            |                 |                                          |                             |                                               |       |
| A.                                      | F Val Data                                            | Scad /                               | Allineata Codice                             |                      | Esenzione                               | 2                            | T? Cod.R   | licetta R? T? C | od.Ricetta R?                            | <u>_</u>                    | Aggiungi                                      |       |
| Prestazioni                             | 03/04/2017                                            | -                                    | 025                                          | IPERCOLE             | STEROLEMIA FAMILIA                      | ARE ETEROZIGOTE              | D 025      |                 |                                          | =                           | Modifica                                      | 111   |
| 8                                       | 03/04/2017                                            |                                      | E01                                          | REDDITO              | INFERIORE A 36.151                      | E ED ETA' MINORE D           | л Г        |                 | 1                                        | - 6                         | Elimina                                       |       |
| 1                                       | 09/06/2017                                            |                                      | E30                                          | ESENTE P             | ER PATOLOGIA E CON                      | REDDITO FAMIL NO             | D 🗆 E30    |                 | io 🗆                                     | 6                           | Altro 👻                                       |       |
| Sintesi                                 |                                                       |                                      |                                              |                      |                                         |                              |            |                 |                                          | -                           |                                               | ÷     |
| <u> </u>                                | B Broblomi o Ricovari                                 |                                      |                                              |                      |                                         |                              |            |                 |                                          |                             |                                               |       |
| Stampe                                  | Ultime Prescrizioni /                                 | Ricette                              |                                              |                      |                                         |                              |            |                 |                                          |                             |                                               |       |
|                                         |                                                       | timi quasiti / dia                   | anaci                                        | Mo                   | stra solo valori anorm                  | ali                          |            | Mostra solo t   | aranie in corso                          |                             |                                               | 1     |
|                                         | Disensei                                              | unit questa / ula                    | gilosi                                       |                      |                                         | un (                         | Valore     |                 |                                          | 0                           | CI NF                                         |       |
|                                         | 03/04/16 CARDIOPA                                     | TIA IPERTENSIVA                      |                                              |                      |                                         |                              | valore     | 30/08/17 ASCF   | IPTIN*20CPR DIV 30                       | )MG                         |                                               | í I   |
|                                         | 16/11/15 CARDIOPA                                     | TIA IPERTENSIVA                      |                                              |                      |                                         |                              |            | 30/08/17 CAVE   | RJECT*F 10MCG+SIR                        | +2AGHI+2T                   | 4 75                                          |       |
|                                         | 04/05/15 diabete                                      |                                      |                                              |                      |                                         |                              |            | 09/08/17 STEL   | ARA*SC 1SIR 0,5ML 4                      | 5MG                         | <u>+                                     </u> |       |
| Monitoraggi                             | 29/11/14 diabete                                      |                                      |                                              |                      |                                         |                              |            | 13/0//17 SIMB   | KINZA~COLL 5ML 10N<br>IDOL*AD 10BUST 500 | IG+2MG/ML                   | 2                                             |       |
| Scale e Test                            | 29/11/14 CARDIOPA                                     | TIA IPERTENSIVA                      |                                              |                      |                                         |                              |            | LOSA            | PREX*21CPR RIV 12,                       | 5MG                         | 4                                             |       |
| Codifiche                               | CARDIOPA                                              | TIA IPERTENSIVA                      |                                              |                      |                                         |                              |            | 04/05/17 ATEN   | OLOLO EG*50CPR 50                        | MG                          | 4                                             |       |
| Strumenti                               | 29/11/14 CARDIOPA                                     | TIA IPERTENSIVA                      |                                              |                      | 1                                       | 1                            |            | CARE            | IOVASC=28CPR RIV 1                       | .0MG                        | A                                             | -     |
| Avanzate                                | * * * * ~                                             | 🛃 Help 🖾 Ar                          | chivi 🔻 🖋 Allegati 🔻                         | 🐞 Stampa 🔻           | 🚯 Note 🇅 N                              | tdF WEB 👻                    |            | 6               | Familia 🔻 🕌 Revoca                       | <ul> <li>Elimina</li> </ul> | 8 Nuovo                                       |       |
| 1.3.23 SISS                             | NUM                                                   |                                      | SysAdmin DB: 0                               | :\Bestsoft\          | FastMDF\Dati                            |                              |            |                 |                                          | 1 avvi                      | i   2h 19                                     | 9m,:i |

- Crea le proprie disponibilità
- Prende gli appuntamenti

| Sector 24       Fibra per specialità       Fibra per specialità       Ore sanitario       dere sanitario         Sede 3       Seleziona una specialità       MedicoBS Medicops       No       Bis       No         Vell'institucate Possible filtra per specialità       MedicoBS Medicops       No       Bis       No         Vell'institucate Possible pel al medico selezionatori       Seleziona una specialità       MedicoBS Medicops       No       Bis       No         Vell'institucate Possible pel al medico selezionatori       Seleziona una specialità       Mer       Seleziona       Mer       Seleziona       Seleziona       Mer       Seleziona       Mer       Seleziona       Seleziona       Mer       Seleziona       Seleziona       Seleziona       Seleziona       Mer       Seleziona       Seleziona       Seleziona       Seleziona       Seleziona       Mer       Selezion                                                                                                    | Renda              |                   | fa                    | stambweb C          |                       | 0 0                   | 0 0                                                                                                    | - Č (                                                                                                    |
|----------------------------------------------------------------------------------------------------|--------------------|-------------------|-----------------------|---------------------|-----------------------|-----------------------|----------------------------------------------------------------------------------------------------|----------------------------------------------------------------------------------------------------|
| Itera per sede     Fitza per specializa     Fitza per specializa     tore anitarjo     tore anitarjo       Sede 1     Sede 1     Sede 1     Sede 1     Sede 3     Sed     Sed                                                                                                    |                    |                   |                       |                     |                       |                       |                                                                                                    | +                                                                                                    |
| Note of the set of the set | iltra per sede     |                   |                       |                     |                       |                       |                                                                                                    |                                                                                                    |
| Seleziona una specializă       Medica Bi Medica Bi       Medica Bi Medica Bi Medica Bi       Medica Bi Medica Bi       Medica Bi Medica Bi Medica Bi       Medica Bi Medica Bi                                                                                                    | Cade 1             |                   | Filtra per special    |                     | Filtra per operati    |                       | torn supitaria                                                                                                    | dom shall be                                                                                                    |
| Vici modificant Possis per la Implico selezionato:     Sistematoria per la Implico selezionato:     Sistematoria per la I                                                                                                    | Sede 1             | -                 | • Seleziona una spe   | cialită .           | MadicoRt Medica       |                       | and a second second sec | and the second second s |
| BigSt 2016       Mere BigSt 2016       BigSt 2016       Mere Settimana Gioro         Lin       Mar       Mer       Gio       Ven       Sab       Sab       Mere Settimana Gioro       Mere Settimana Gioro       Mere                                                                                                    |                    |                   |                       | 1 AUS 5             |                       | × •                   | 103 X •                                                                                                    | X X                                                                                                    |
| Note: Settimuna Sicre un'accessore         Sicre un'accessore         Len       Mar       Mer       Gio       Ven       Sabe         1       10       30 doi tiberi       30 doi tiberi       30 doi tiberi       10 doi tiberi       30 doi tiberi       10 doi tiberi       30 doi tiberi       10 doi tiberi       30 doi tiberi       10 doi tiberi       30 doi tiberi       10 doi tiberi       10 doi tiberi       30 doi tiberi       10 doi tiberi       10 doi tiberi                                                                                                    |                    |                   |                       |                     |                       |                       |                                                                                                    |                                                                                                    |
| Mare     Mare                                                                                                    |                    |                   |                       |                     |                       | Signal                | Stern starting                                                                                                    | Picture 1                                                                                                    |
| Nor       Mar       Mer       Gio       Ven       Sab       Sab       S                                                                                                    |                    |                   |                       |                     |                       | ra crea un'eccezione  | -source un eccepione                                                                                                    | Crea Un'eccepione                                                                                                    |
| Lon     May     Mer     Gio     Ven     Sab       1     1     2     3     4     5     5       10 slot liberi     0 slot cocupati     10 slot liberi     28 slot liberi     10 slot liberi     28 slot cocupati     10 slot liberi     28 slot cocupati     10 slot liberi     28 slot cocupati     10 slot liberi     10 slot liberi                                                                                                    | < > Oggi           |                   | agost                 | 0 2016              |                       |                       | Harrison Transmission                                                                                                    | Interested operations of Property                                                                                                    |
| Instrume     Mary     Gio     Ven     Sab       1     2     3     4     5     6       10 slot (bler)     0 slot (bler)     0 slot (                                                                                                    | Lun                | Max               |                       |                     | 1                     | nese Settimana Giorno | Settimana Giorno                                                                                                    | ofese Settimana Giorni                                                                                                    |
| Dator liberi<br>o sido occupati     Dator liberi<br>o sido occupati     Dator liberi                                                                                                    |                    | 1                 | 2 Mer                 | Gio                 | Ven                   | Sab                   | 5ab 3/9                                                                                                    |                                                                                                    |
| Outbourner     Disket laterier     26 stot literier     10 stot literier     26 stot docupation     10 stot literier     10 stot literier     0 stot occupation       0 stot occupation     0 stot occupation     0 stot occupation     0 stot occupation     0 stot occupation     0 stot occupation     0 stot occupation       0 stot occupation     0 stot occupation     0 stot occupation     0 stot occupation     0 stot occupation     0 stot occupation       10 slot literier     0 stot literier     0 stot literier     0 stot occupation     0 stot occupation     0 stot occupation     0 stot occupation       0 stot occupation     0 stot occupation     0 stot occupation     0 stot occupation     0 stot occupation     0 stot occupation       0 stot occupation     0 stot occupation     0 stot occupation     0 stot occupation     0 stot occupation     0 stot occupation       0 stot occupation     1 stot occupation     0 stot occupation     0 stot occupation     0 stot occupation     0 stot occupation     0 stot occupation       0 stot occupation     0 stot occupation     0 stot occupation     0 stot occupation     0 stot occupation     0 stot occupation       0 stot occupation     0 stot occupation     0 stot occupation     0 stot occupation     0 stot occupation       0 stot occupation     0 stot occupation     0 stot occupation     0 stot occupation <td>10 slot liberi</td> <td>104001040</td> <td>and the second second</td> <td>and a second second</td> <td>1</td> <td>5 6</td> <td>10 slot liberi</td> <td></td>                                                                                                    | 10 slot liberi     | 104001040         | and the second second | and a second second | 1                     | 5 6                   | 10 slot liberi                                                                                                    |                                                                                                    |
| Non-comparision     Output Comparision     O state documparision     O state documparision       0 state documparision     0 state documparision     0 state documparision     0 state documparision       10 state tablerin<br>0 state documparision     0 state tablerin<br>5 state documparision     0 state tablerin<br>0 state documparision     0 state tablerin<br>0 state documparision     0 state tab                                                                                                    | 0 slot occupati    | 0 slot occupati   | 10 slot liberi        | 26 slot liberi      | 10 slot liberi        | 10 slot liberi        | 0 slot occupati                                                                                                    |                                                                                                    |
| 10 slot (ber)     9     10     11     12     10     10     Anthelatorin 1:       10 slot (ber)     9 slot (ber)     2 slot (ber)     6 slot (ber)     10 slot (ber)     10 slot (ber)     10 slot (ber)       10 slot (ber)     1 slot (ber)     5 slot (ber)     6 slot (ber)     10 slot (ber)     10 slot (ber)       10 slot (ber)     1 slot (ber)     5 slot (ber)     6 slot (ber)     10 slot (ber)     10 slot (ber)       10 slot (ber)     1 slot (ber)     1 slot (ber)     1 slot (ber)     10 slot (ber)     10 slot (ber)       9 slot (ber)     1 slot (ber)     2 slot (ber)     2 slot (ber)     2 slot (ber)     2 slot (ber)       1 slot occupati     0 slot occupati     0 slot occupati     2 slot (ber)     2 slot (ber)     1 slot (ber)       2 slot occupati     0 slot occupati     2 slot occupati     2 slot (ber)     2 slot (ber)     1 slot (ber)       2 slot occupati     0 slot occupati     2 slot occupati     2 slot (ber)     1 slot (ber)     1 slot       2 slot occupati     0 slot occupati     2 slot occupati     2 slot (ber)     1 slot (ber)     1 slot       2 slot occupati     0 slot occupati     2 slot (ber)     1 slot (ber)     1 slot (ber)     1 slot (ber)                                                                                                    |                    | Contraction and a | 0 slot occupati       | 0 slot occupati     | O slot occupati       | 0 slot occupati       |                                                                                                    |                                                                                                    |
| Dasket liberi     Paket liberi     Saket cocupati     Saket cocupati </td <td></td> <td>8</td> <td>9</td> <td>10</td> <td>11</td> <td>12 13</td> <td>Ambulatorio 1</td> <td></td>                                                                                                    |                    | 8                 | 9                     | 10                  | 11                    | 12 13                 | Ambulatorio 1                                                                                                    |                                                                                                    |
| 9 slot occupati     1 slot occupati     5 slot occupati     0 slot occupati     6 slot occupati     0 slot occupati       15     16     17     18     20       9 slot liberi     1 slot occupati     2 slot liberi     2 slot occupati     10       1 slot occupati     6 slot occupati     2 slot liberi     2 slot occupati     8 slot slot occupati       2 slot occupati     6 slot occupati     2 slot occupati     8 slot slot occupati     8 slot slot occupati       2 slot occupati     6 slot occupati     8 slot occupati     9 slot occupati     8 slot slot occupati       2 slot occupati     0 slot occupati     9 slot occupati     9 slot occupati     9 slot occupati                                                                                                    |                    | 9 slot liberi     | 5 slot liberi         | 26 slot liberi      | 4 slot liberi         | 10 slot liberi        | 1730 Medicolly Medicully                                                                                                    |                                                                                                    |
| 15     16     17     18     19     20     1       9 slot liberi<br>1 slot occupati     4 slot liberi<br>5 slot occupati     26 slot liberi<br>6 slot occupati     2 slot liberi<br>6 slot occupati     8 slot liberi<br>6 slot occupati     8 slot liberi<br>2 slot occupati     8 slot liberi<br>2 slot occupati     9 slot liberi<br>2 slot occupati     9 slot liberi<br>2 slot occupati     9 slot liberi<br>2 slot occupati     9 slot liberi<br>2 slot occupati     9 slot occupati       22     23     24     25     26     27     100                                                                                                    | O slot occupati    | 1 slot occupati   | 5 slot occupati       | 0 slot occupati     | 6 slot occupati       | O slot occupati       |                                                                                                    |                                                                                                    |
| 9-stot liber:         8-stot liber:         2-stot liberi         2-stot liberi         2-stot liberi         2-stot docupati         2-stot docupati                                                                                                    |                    | 15                | 16                    | 17                  | 18                    | 19 20                 | 4)                                                                                                    |                                                                                                    |
| Anticoccupati         Association         Association                                                                                                    | 9 slot liberi      | R shot times      | Autobilities          | An electrony and    | and the second second |                       |                                                                                                    |                                                                                                    |
| 22         23         24         25         26         27                                                                                                    | 1 sint occupati    | 2 Mat accurate    | Ediat oppupati        | A station station   | a side libert         | THE MARK HOW T        |                                                                                                    | and the second second se                                                                                                    |
| 22 23 24 25 26 27                                                                                                    | a since occupients | active occupion   | o sior occupati       | o mot occupan       | a siot occupati       | 2 NOT COUNTER         |                                                                                                    |                                                                                                    |
|                                                                                                    |                    | 22                | 23                    | 24                  | 25                    | 26 27                 | NUMBER OF STREET                                                                                                    |                                                                                                    |

Gli appuntamenti possono essere inseriti anche dalla segretaria

| <u>ش</u>               |                                                  |                                    |                                  |                                  |                                   |                                  |                                  |                                  | (                                | adau Sal 🔹 🕐 📘                    |
|------------------------|--------------------------------------------------|------------------------------------|----------------------------------|----------------------------------|-----------------------------------|----------------------------------|----------------------------------|----------------------------------|----------------------------------|-----------------------------------|
| FastAmb Web            | 🛗 Agenda È possibil                              | le filtrare gli appuntamenti in    | agenda selezionando i filtri     | seguenti                         |                                   |                                  |                                  |                                  |                                  |                                   |
| Pazienti               | Seleziona una specialità                         |                                    | Seleziona un professio           | nista sanitario                  |                                   |                                  |                                  |                                  |                                  | ente 🛗 Agenda                     |
| Agenda                 | Slot calcolati su una durata media               | di <b>30 minuti</b> per appuntamen | ito                              |                                  |                                   |                                  |                                  |                                  |                                  |                                   |
| Riepilogo Giornaliero  | < > Oggi                                         |                                    |                                  |                                  | 4 dic 2017                        |                                  |                                  |                                  |                                  |                                   |
| Fatturazione           | Ambulatorio 1                                    | Ambulatorio 2                      | Ambulatorio 3                    | Ambulatorio 4                    | Ambulatorio 5                     | Ambulatorio 6                    | Ambulatorio 7                    | Ambulatorio 8                    | Ambulatorio 9                    | Ambulatorio 10                    |
| Rendicontazione 730    | Tutto II 5 slot liberi<br>giorno 3 slot occupati | 12 slot liberi<br>2 slot occupati  | 0 slot liberi<br>6 slot occupati | 8 slot liberi<br>3 slot occupati | 12 slot liberi<br>1 slot occupati | 4 slot liberi<br>8 slot occupati | 0 slot liberi<br>0 slot occupati | 7 slot liberi<br>1 slot occupati | 2 slot liberi<br>6 slot occupati | 12 slot liberi<br>1 slot occupati |
| Invio Dati Contabilità | 09 Dr. ROSSI MARIO - PISIOTERAPIA                |                                    |                                  |                                  | LUCA BIANCHI   09 - 09:30         |                                  |                                  | Dr. JACOPO ROSI - FISIÓTERAPIA   |                                  | MARA AZZURRI   09 - 09:30         |
| Configurazioni ^       | 09:30                                            |                                    |                                  |                                  |                                   |                                  |                                  | ROSA VERDI   09:30 - 10          |                                  |                                   |
| Gestione Struttura ^   | 10 LUCA BIANCHI   10 - 10:30                     | Or, CLAUGIO ROSI - FISIOTERAPIA    | DAVIDE ROSSI   10 - 11           |                                  |                                   |                                  |                                  |                                  | DAVIDE BIANCHI   10 - 10:30      |                                   |
| Reports ^              | 10:30 MARIA VERDI 10:30 - 11                     |                                    |                                  |                                  |                                   |                                  |                                  |                                  |                                  |                                   |
|                        | 11                                               |                                    | MARIO BIANCHI   11 - 11:30       |                                  | Dr. LUCA VERDI - OSTE OPATIA      | Dr. NARA VIOLA - OSTEOPATIA      |                                  |                                  |                                  |                                   |
|                        | 11/20 (1111)(0.11770) [11.20.1                   |                                    |                                  |                                  |                                   |                                  |                                  |                                  |                                  |                                   |
|                        | 1130 GIANLOCA VERDI   1130 - 1                   | 2                                  | LUCK BANCHI   11:30*15           |                                  |                                   |                                  |                                  |                                  |                                  |                                   |
|                        | 12                                               |                                    |                                  |                                  |                                   |                                  |                                  |                                  |                                  |                                   |
|                        | 12:30                                            |                                    |                                  |                                  |                                   |                                  |                                  |                                  | MARIO AZZURRI   12:30 - 14       |                                   |
|                        | 13                                               |                                    |                                  |                                  |                                   |                                  |                                  |                                  |                                  |                                   |
|                        | 13:30                                            |                                    |                                  |                                  | Dr. CLAUDIO ROSI - FISIOTERAPIA   | MARIO BIANCHI   13:30 - 14       |                                  |                                  |                                  |                                   |
|                        | 14                                               | CATERINA ROSSI   14 - 14:30        |                                  | Dr. LUCA VERDI - OSTEOPATIA      |                                   |                                  |                                  |                                  |                                  |                                   |
|                        | 14:30                                            |                                    |                                  |                                  |                                   |                                  |                                  |                                  |                                  |                                   |
|                        | 15                                               | SARA ROSSI   15 - 15:30            |                                  |                                  |                                   | DAVIDE ROSSI   15 - 16:30        |                                  |                                  |                                  |                                   |
|                        | 15:20                                            |                                    |                                  | D1000E D00011 15-20 16           |                                   |                                  |                                  |                                  |                                  |                                   |
|                        | 13030                                            |                                    |                                  | DAVIDE ROSSI   15:30 - 16        |                                   |                                  |                                  |                                  |                                  |                                   |

E potranno essere visualizzati all'interno di MdF.

| <u>File</u> S <u>c</u> hede <u>I</u> | <u>4</u> odifica <u>V</u> isualizza M <u>o</u> nitoraggi R <u>e</u> t | e MdFWEB <u>S</u> ISS <u>P</u> roget |                | belle <u>S</u> trumenti Op <u>z</u> ioni |      |                     |              |                |        |
|--------------------------------------|-----------------------------------------------------------------------|--------------------------------------|----------------|------------------------------------------|------|---------------------|--------------|----------------|--------|
| Cartella                             | Ricerca paziente                                                      |                                      |                |                                          |      |                     |              |                |        |
| <b>F</b>                             | Cognome                                                               | Nome                                 | Paz.TOS        | SCANI Cerca                              | •    | in Indirizzo 👻      | 🗹 S          | iolo Attuali 🛓 | ugioma |
| Ricerca                              | SSN Cognome                                                           | Nome                                 | Eta            | Cod.Fiscale                              | Cons | . Indirizzo         | Comune       | Medico         |        |
| 0                                    | ABBONDIO                                                              | DON                                  | 74             | BBNDNO43S15E507A                         |      | Via Della Chiesa 5  | MANDELLO DEL | ARTURO TO      | SCA    |
| <b>N</b>                             | BORROMEO                                                              | FEDERICO                             | 74             | BRRFRC43S15F205X                         |      | PIAZZA SAN CARLO, 3 | MILANO       | ARTURO TO      | SCA    |
| Paziente                             | INNOMINATO                                                            | NESSUNO                              | 72             | NNMNSN45T07H501Y                         |      | Via del Baratro 1   | COLICO       | ARTURO TO      | SCA    |
| 0                                    | MONDELLA                                                              | AGNESE                               | 49             | MNDGNS68M49F205P                         | •    | VIa Manzoni 18      | MANDELLO DEL | ARTURO TO      | SCA    |
| Ë                                    | MONDELLA                                                              | LUCIA                                | 35             | MNDLCU65D48E230H                         | 1    | Via Manzoni 18      | MANDELLO DEL | ARTURO TO      | SCA    |
| Visite                               | RODRIGO                                                               | DON                                  | 49             | RDRDNO69B03H501D                         |      | Via del Casello 1   | LECCO        | ARTURO TO      | SCA    |
|                                      | SPARAFUCILE                                                           | BRAVO                                | 44             | SPRBRV66C10E230C                         |      | Via dei Cattivi 17  | MANDELLO DEL | ARTURO TO      | SCA    |
| <b>A</b> A.                          | TRAMAGLINO                                                            | RENZO                                | 61             | TRMRNZ56E03F205N                         |      | 1                   |              | ARTURO TO      | SCA    |
| Esami                                |                                                                       |                                      |                |                                          |      |                     |              |                |        |
|                                      |                                                                       |                                      |                |                                          |      |                     |              |                |        |
|                                      |                                                                       |                                      |                |                                          |      |                     |              |                |        |
| Prestazioni<br>Sintesi               |                                                                       |                                      |                |                                          |      |                     |              |                |        |
| Stampe                               |                                                                       |                                      |                |                                          |      |                     |              |                |        |
| Monitoraggi                          |                                                                       |                                      |                |                                          |      |                     |              |                |        |
| Scale e Test                         |                                                                       |                                      |                |                                          |      |                     |              |                |        |
| Scale e Test                         |                                                                       |                                      |                |                                          |      |                     |              |                |        |
| Codifiche                            |                                                                       |                                      |                |                                          |      |                     |              |                | 7      |
| Strumenti                            | Tot. pazienti: 8                                                      |                                      | ante           |                                          |      |                     |              |                |        |
| Avanzate                             | 🔲 🔶 🔶 🔛 Help                                                          | 🔀 Scad. 🔞 Agenda                     | 📥 Agenda W     | EB                                       |      |                     | 👸 Apri 🔞     | Nuovo 🔯        | Esci   |
| 1323 5155                            |                                                                       | SysAdmin                             | UB' L'ABESTSON | ryeastMDE\Dati                           |      |                     |              | 0 avvisi       | 0m 0s  |

Viene visualizzato il nuovo bottone Agenda WEB.